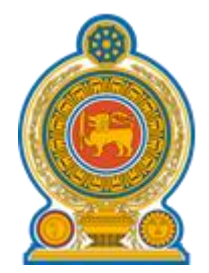

### Web Based National Immunization Programme

User Manual

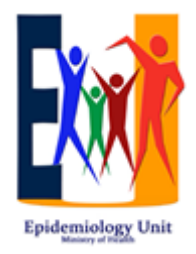

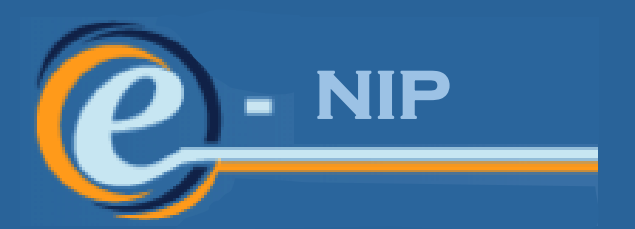

#### Epidemiology Unit Ministry of Health and Indigenous Medicine Sri Lanka

nip.epid.gov.lk

# WEB BASED NATIONAL IMMUNIZATION PROGRAMME

Epidemiology Unit Ministry of Health, Nutrition and Indigenous Medicine Sri Lanka

enip.epid.gov.lk

## WEB BASED NATIONAL IMMUNIZATION PROGRAMME DEVELOPMENT TEAM

- Dr. Samitha Ginige Consultant Epidemiologist
- Dr. Deepa Gamage Consultant Epidemiologist
- Dr. Manjula Kariyawasam Consultant Epidemiologist
- Dr. Kasun Senevirathne Registrar in Community Medicine
- Dr. Dilan Metiwalakumbura MD Trainee in Health Informatics
- Dr. Ravi Wickramarathne MD Trainee in Health Informatics
- Dr. Janaka Wickramarathne MD Trainee in Health Informatics
- Dr. Jayathri Wijayarathne MD Trainee in Health Informatics
- Dr. Dilshan Ganepola MSc Trainee in Biomedical Informatics
- Dr. Hasitha Udalagama MSc Trainee in Biomedical Informatics
- Dr. Thavapalan Shayshananth– MSc Trainee in Biomedical Informatics
- Dr. Thilini Pathirana Medical Officer in Health Informatics

This guideline is compiled by Dr. Thilini Pathirana (Medical Officer in Health Informatics)

### Contents

| 1. | Log in to the e-NIP5                                                                                                    |
|----|----------------------------------------------------------------------------------------------------|
|    | <b>Step 1</b> – Open your computer and open the search engine "Google chrome"5                                                                                                    |
|    | <b>Step 2</b> – Type www.epid.gov.lk and search                                                                                                    |
|    | <b>Step 3</b> – Click on welcome to Epidemiology Unit                                                                                                    |
|    | <b>Step 4</b> – Click on English7                                                                                                    |
|    | <b>Step 5</b> – Click on " <b>e-NIP</b> " under important links7                                                                                                    |
|    | <b>Step 6</b> – e-NIP page will appear8                                                                                                    |
|    | <b>Step 7</b> – Type your <b>username</b> and <b>password</b> and click " <b>Sign In</b> "8                                                                                                    |
|    | Step $8 - To$ go to data entering page, first click on the square shape dotted area in right-                                                                                                    |
|    | hand side                                                                                                    |
|    | Step 9 – Click on "Data entry" icon                                                                                                    |
| 2. | Entering Data to e-NIP10                                                                                                    |
|    | <b>Step 10</b> – The required MOH area will appear                                                                                                    |
|    |                                                                                                    |
|    | <b>Step 11</b> – Click on the index MOH area when required                                                                                                    |
| 2  | Step 11 – Click on the index MOH area when required                                                                                                    |
| 2  | <ul> <li>Step 11 – Click on the index MOH area when required</li></ul>                                                                                                    |
| 2  | Step 11 – Click on the index MOH area when required                                                                                                    |
| 2  | Step 11 – Click on the index MOH area when required       10         2.1. Entering Demographics Data by MOH       11         Step 12 – Click on the arrow in the "Data Set" to select the index Data Set       11         Step 13 - Select "Demographics Data Entry" from drop down list.       11         Step 14 – Click on the arrow in the "Period" to select the index Year.       11                                                                                                    |
| 2  | Step 11 – Click on the index MOH area when required102.1. Entering Demographics Data by MOH11Step 12 – Click on the arrow in the "Data Set" to select the index Data Set11Step 13 - Select "Demographics Data Entry" from drop down list11Step 14 – Click on the arrow in the "Period" to select the index Year11Step 15 – Click on the index Year12                                                                                                    |
| 2  | Step 11 – Click on the index MOH area when required                                                                                                    |
| 2  | Step 11 – Click on the index MOH area when required102.1. Entering Demographics Data by MOH11Step 12 – Click on the arrow in the "Data Set" to select the index Data Set11Step 13 - Select "Demographics Data Entry" from drop down list.11Step 14 – Click on the arrow in the "Period" to select the index Year.11Step 15 – Click on the index Year.12Step 16 – Demographics Data Entry Form will appear.12Step 17 - Filling of the form13                                                                                                    |
| 2  | Step 11 – Click on the index MOH area when required102.1. Entering Demographics Data by MOH11Step 12 – Click on the arrow in the "Data Set" to select the index Data Set11Step 13 - Select "Demographics Data Entry" from drop down list.11Step 14 – Click on the arrow in the "Period" to select the index Year.11Step 15 – Click on the index Year.12Step 16 – Demographics Data Entry Form will appear.12Step 17 - Filling of the form13Step 18 – After entering all the data click on "Run Validation" Button14                                                                                                    |
| 2  | Step 11 – Click on the index MOH area when required102.1. Entering Demographics Data by MOH11Step 12 – Click on the arrow in the "Data Set" to select the index Data Set11Step 13 - Select "Demographics Data Entry" from drop down list.11Step 14 – Click on the arrow in the "Period" to select the index Year.11Step 15 – Click on the index Year.12Step 16 – Demographics Data Entry Form will appear.12Step 17 - Filling of the form13Step 18 – After entering all the data click on "Run Validation" Button14Step 19 – Click on Complete.15                                                                                    |
| 2  | Step 11 – Click on the index MOH area when required102.1. Entering Demographics Data by MOH11Step 12 – Click on the arrow in the "Data Set" to select the index Data Set11Step 13 - Select "Demographics Data Entry" from drop down list.11Step 14 – Click on the arrow in the "Period" to select the index Year.11Step 15 – Click on the index Year.12Step 16 – Demographics Data Entry Form will appear.12Step 17 - Filling of the form13Step 18 – After entering all the data click on "Run Validation" Button14Step 19 – Click on Complete.15Step 20 – Screen will appear as "Are you sure this data set is complete" Click "Ok" |
| 2  | Step 11 – Click on the index MOH area when required102.1. Entering Demographics Data by MOH11Step 12 – Click on the arrow in the "Data Set" to select the index Data Set11Step 13 - Select "Demographics Data Entry" from drop down list11Step 14 – Click on the arrow in the "Period" to select the index Year11Step 15 – Click on the index Year12Step 16 – Demographics Data Entry Form will appear12Step 17 - Filling of the form13Step 18 – After entering all the data click on "Run Validation" Button14Step 20 – Screen will appear as "Are you sure this data set is complete" Click "Ok"15                                 |

| <b>Step 22</b> – To print the form click on " <b>Print form</b> "                                                                                                    | 16                                           |
|----------------------------------------------------------------------------------------------------|----------------------------------------------|
| Step 23 – Check whether your printer is selected and if not select the printer                                                                                                    | 16                                           |
| Step 24 – Click on the link near "More settings"                                                                                                    | 16                                           |
| Step 25 – Click on the link near "Paper Size" and select A4                                                                                                    | 17                                           |
| Step 26 – The e-NIP Demographics Data Entry form to be print will appear. Click on                                                                                                    |                                              |
| "Print"                                                                                                    | 17                                           |
| 2.2. Entering School Enrollment data by MOH                                                                                                    | 18                                           |
| Step 27 – Click on the arrow in the "Data Set" to select the index Data Set                                                                                                    | 18                                           |
| Step 28 – Select "Student Number on Roll" from drop down list.                                                                                                    | 18                                           |
| Step 29 – Click on the arrow in the "Period" to select the index Year                                                                                                    | 18                                           |
| Step 30 – Click on the index Year.                                                                                                    | 18                                           |
| Step 31 – Student Number on Roll Form will appear.                                                                                                    | 19                                           |
| Step 32 – After entering all the data follow the steps from Step 18 to Step 26                                                                                                    | 20                                           |
| Step 33 – Click on the index Clinic when required                                                                                                    | 20                                           |
| 2.3. Entering Immunization Data by MOH                                                                                                    | 21                                           |
| ·                                                                                                    |                                              |
| Step 34 – Check if the correct "Data set" has been selected.                                                                                                    | 21                                           |
| <ul> <li>Step 34 – Check if the correct "Data set" has been selected.</li> <li>Step 35 – Click on the arrow in the "Period" to select the index Month.</li> </ul>                                                                                                    | 21                                           |
| <ul> <li>Step 34 – Check if the correct "Data set" has been selected.</li> <li>Step 35 – Click on the arrow in the "Period" to select the index Month.</li> <li>Step 36 – Click on the index Month.</li> </ul>                                                                                                    | 21<br>21<br>21                               |
| <ul> <li>Step 34 – Check if the correct "Data set" has been selected.</li> <li>Step 35 – Click on the arrow in the "Period" to select the index Month.</li> <li>Step 36 – Click on the index Month.</li> <li>Step 37 – Immunization Data Clinic Return Form will appear.</li> </ul>                                                                                                    | 21<br>21<br>21<br>21                         |
| <ul> <li>Step 34 – Check if the correct "Data set" has been selected.</li> <li>Step 35 – Click on the arrow in the "Period" to select the index Month.</li> <li>Step 36 – Click on the index Month.</li> <li>Step 37 – Immunization Data Clinic Return Form will appear.</li> <li>Step 38 – Filling of the form.</li> </ul>                                                                                                    | 21<br>21<br>21<br>22<br>23                   |
| <ul> <li>Step 34 – Check if the correct "Data set" has been selected</li></ul>                                                                                                    | 21<br>21<br>21<br>22<br>22<br>23<br>24       |
| Step 34 – Check if the correct "Data set" has been selected.         Step 35 – Click on the arrow in the "Period" to select the index Month.         Step 36 – Click on the index Month.         Step 37 – Immunization Data Clinic Return Form will appear.         Step 38 – Filling of the form.         Step 39 – After entering all the data follow the steps from Step 18 to Step 26.         3.         Login out from e-NIP                                                                                                    | 21<br>21<br>21<br>22<br>23<br>23<br>24       |
| <ul> <li>Step 34 – Check if the correct "Data set" has been selected.</li> <li>Step 35 – Click on the arrow in the "Period" to select the index Month.</li> <li>Step 36 – Click on the index Month.</li> <li>Step 37 – Immunization Data Clinic Return Form will appear.</li> <li>Step 38 – Filling of the form.</li> <li>Step 39 – After entering all the data follow the steps from Step 18 to Step 26.</li> <li>3. Login out from e-NIP</li></ul>                                                                                                    | 21<br>21<br>22<br>23<br>24<br>25<br>25       |
| <ul> <li>Step 34 – Check if the correct "Data set" has been selected.</li> <li>Step 35 – Click on the arrow in the "Period" to select the index Month.</li> <li>Step 36 – Click on the index Month.</li> <li>Step 37 – Immunization Data Clinic Return Form will appear.</li> <li>Step 38 – Filling of the form.</li> <li>Step 39 – After entering all the data follow the steps from Step 18 to Step 26.</li> <li>Login out from e-NIP</li> <li>Step 40 – To log out select the circle with symbols of the user.</li> <li>Step 41 – In the drop box select "Log Out".</li> </ul> | 21<br>21<br>21<br>22<br>23<br>23<br>25<br>25 |

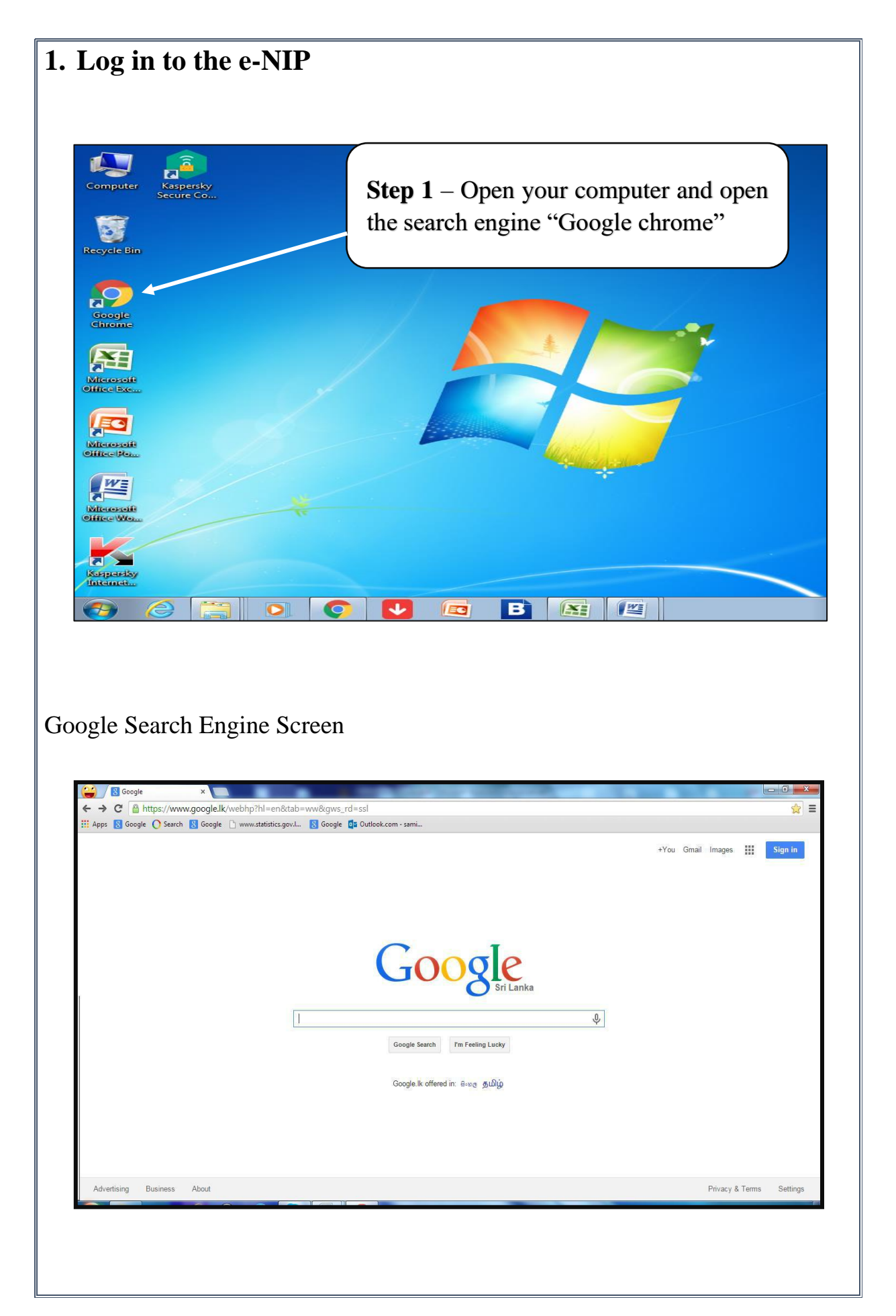

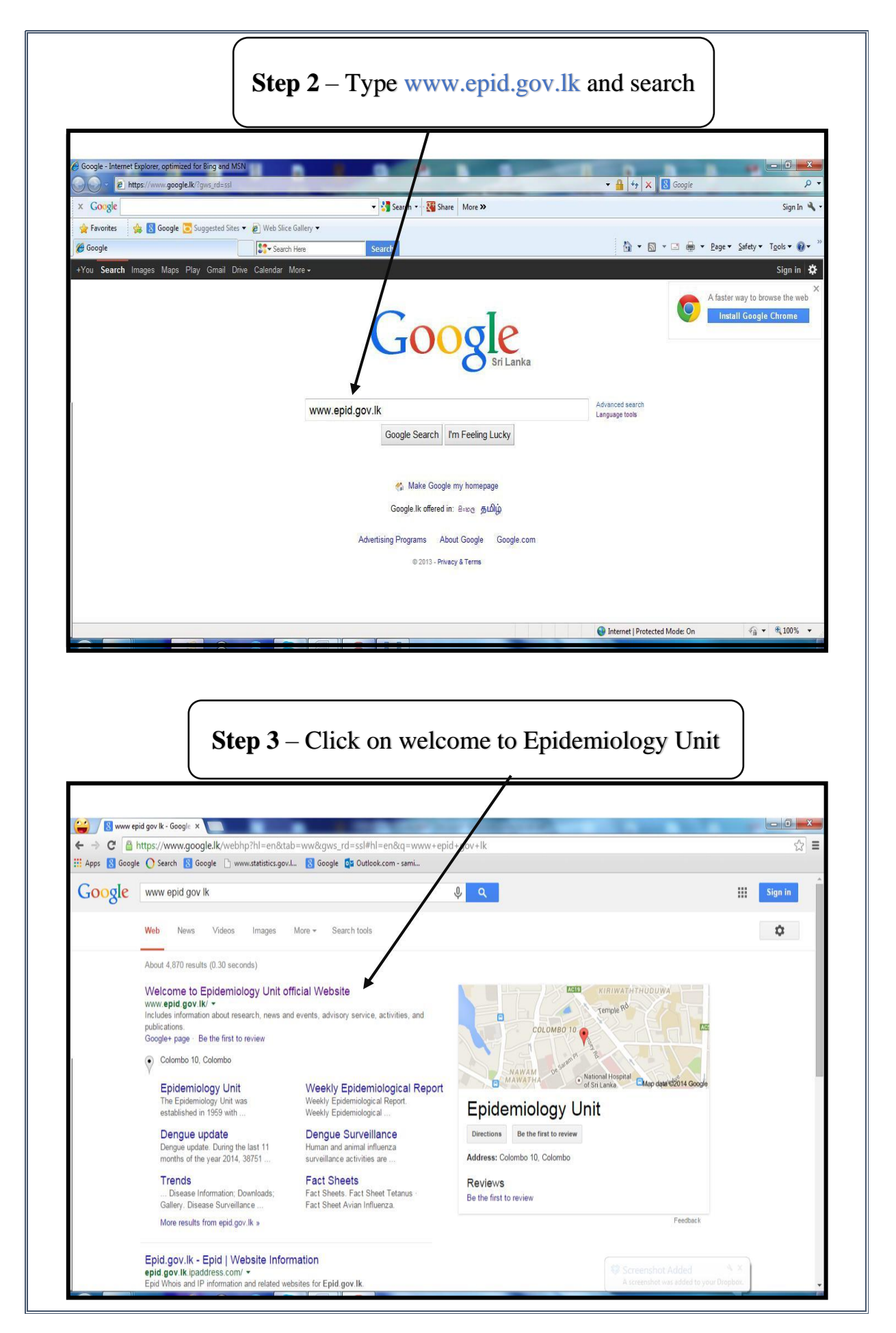

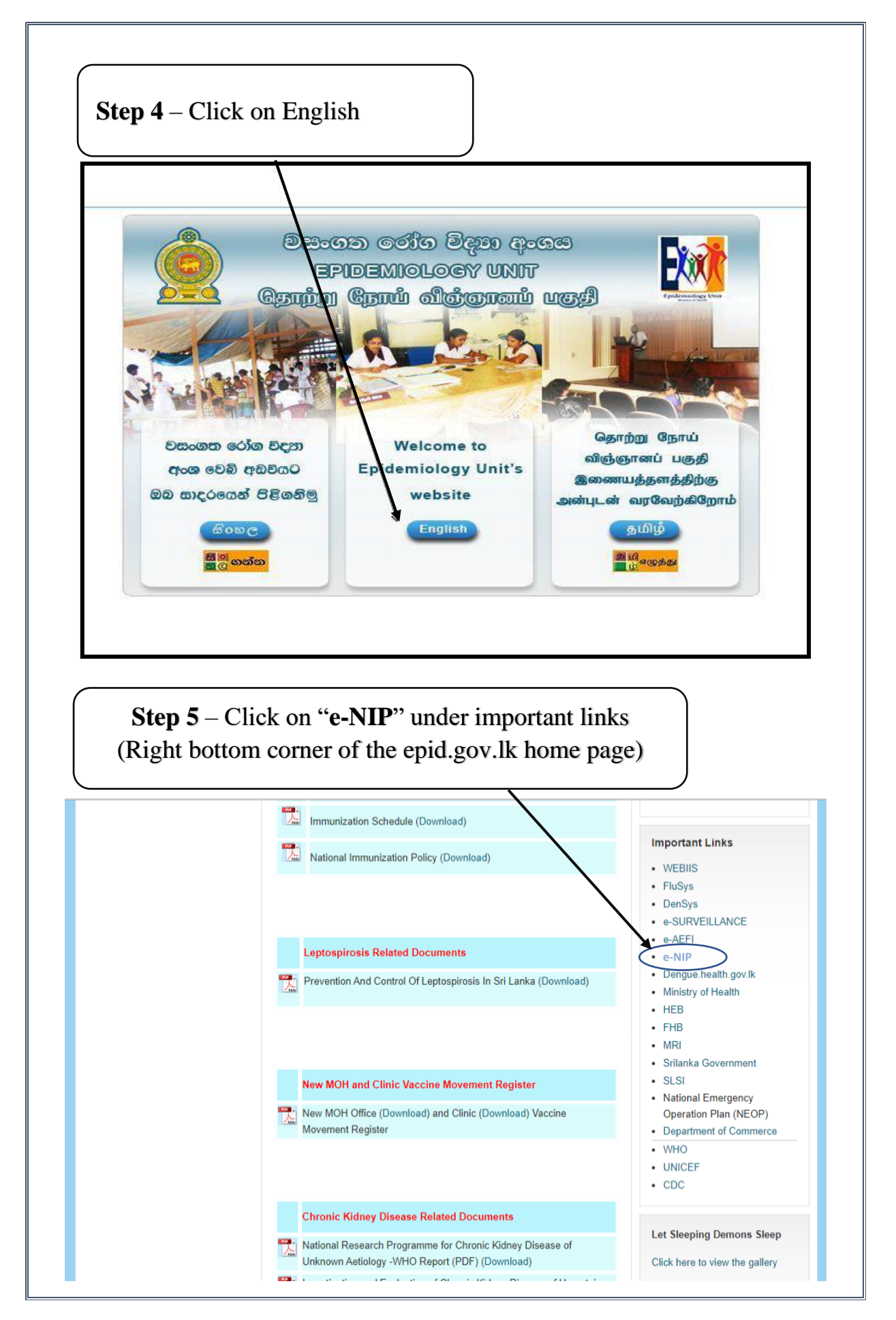

| <b>Step 6</b> – e-NIP page                         | will appear                              |                                        |
|----------------------------------------------------|------------------------------------------|----------------------------------------|
| Epidemiology Unit<br>Ministry of Health, Sri Lanka |                                          |                                        |
|                                                    | Sign in         Password         Sign in |                                        |
| Powered by <b>DHIS 2</b> Epidemiology Unit         |                                          | Epidemiology Unit [Change language ] 🔻 |
| <b>Step 7</b> – Type your <b>u</b>                 | sername and passwo                       | ord and click "Sign In"                |
| Epidemiology Unit<br>Ministry of Health, Sri Lanka | e NIP                                    |                                        |
| Powered by DHIS 2 Epidemiology Unit                | Sign in 📕                                | Epidemiology Unit [Change language]    |

- Now you have successfully logged into e-NIP web site.
- You can log in to the system with username and password given for e-AEFI
- Note: If your MOH does not have a username and a password, please contact Epidemiology Unit for assistance.

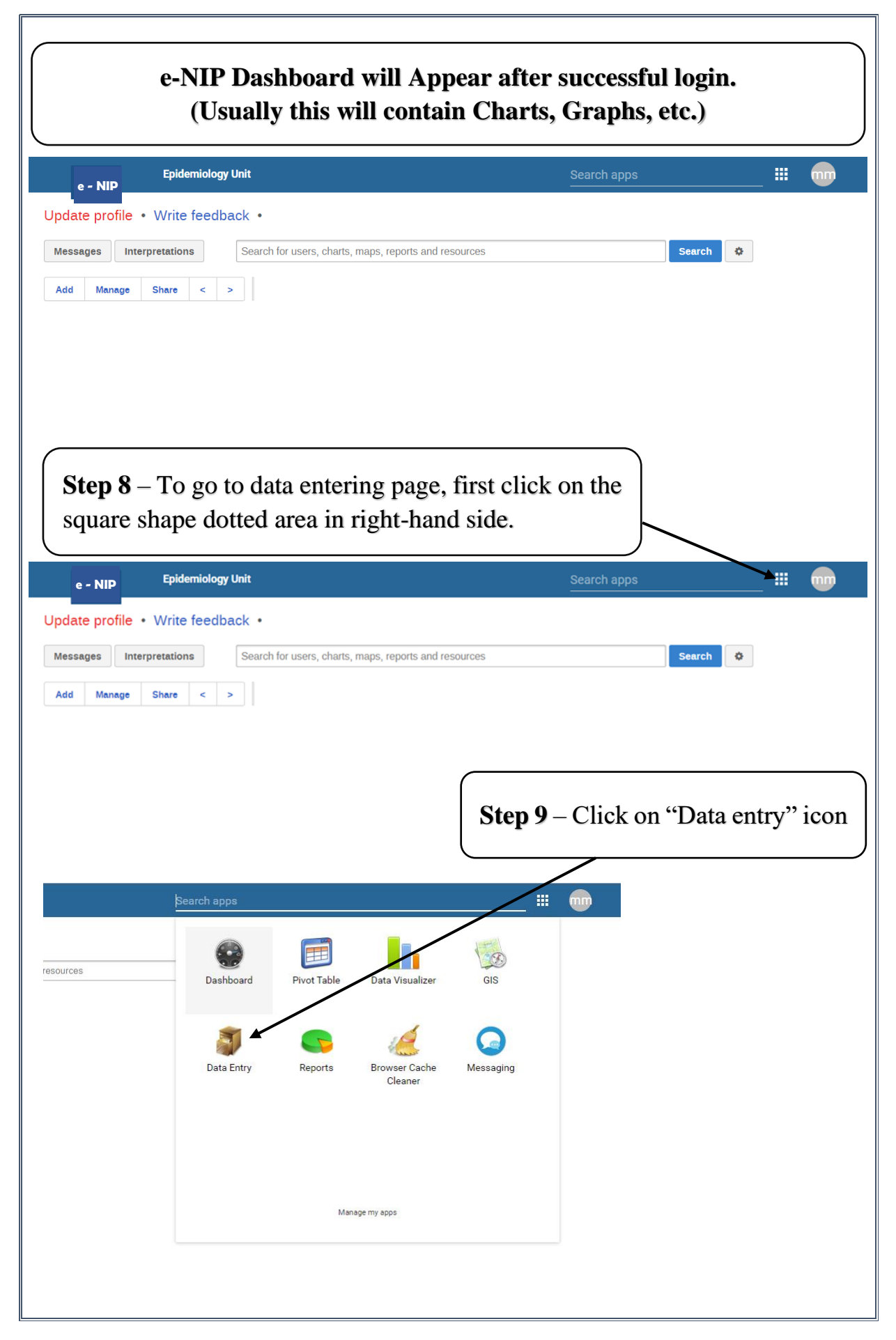

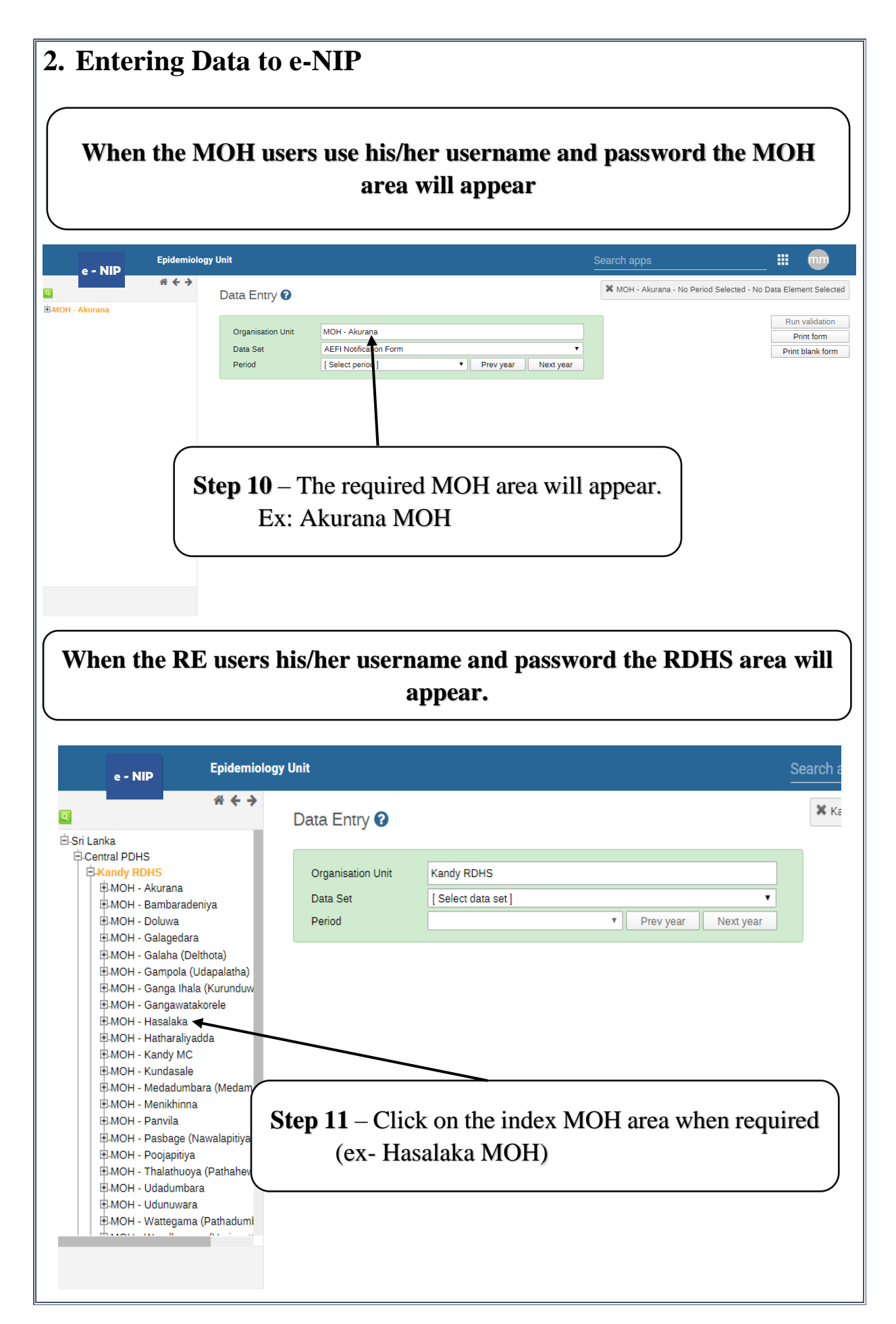

| 2.1. Entering                           | g Demographics Data by MOH                                                                                                    |
|-----------------------------------------|----------------------------------------------------------------------------------------------------|
| Di                                      | ata Entry 🔞                                                                                                    |
|                                         | Organisation Unit     MOH - Akurana       Data Set     [Select data set]       Period <ul> <li>Prev year</li> <li>Next year</li> </ul>                                                                    |
| <b>Step 12</b> – Cl<br>Set" to select   | lick on the arrow in the "Data<br>the index Data Set.                                                                                                    |
| Data Entry 😧                            | 3                                                                                                    |
| Organisation Unit<br>Data Set<br>Period | MOH - Akurana          [Select data set]       •         [Select data set]       •         AEFI Notification Form       •         Demographics Data Entry       •         Students Number on Roll       • |
|                                         | <b>Step 13</b> - Select " <b>Demographics Data</b><br><b>Entry</b> " from drop down list.                                                                                                    |
| Data Entry (                            | ? МОН - Н                                                                                                    |
| Organisation U<br>Data Set<br>Period    | Unit MOH - Hasalaka<br>Demographics Data Entry<br>[Select period]<br>Prev year Next year                                                                                                    |
|                                         | Step 14 – Click on the arrow in the "Period" to select the index Year.                                                                                                    |

| Data Entry 😯                                                                                                    |                                                                                                    |                                                                       | 🗙 мон                                                                   |
|----------------------------------------------------------------------------------------------------|----------------------------------------------------------------------------------------------------|-----------------------------------------------------------------------|-------------------------------------------------------------------------|
| Organisation Unit<br>Data Set                                                                                                    | MOH - Hasalaka<br>Demographics Data Entry                                                                             |                                                                       | <b>v</b>                                                                |
| Period                                                                                                    | [Select period]<br>[Select period]<br>2019<br>2018<br>2017<br>2016<br>2015                                            | Prev year                                                             | Next year                                                               |
|                                                                                                    | Step 1                                                                                                    | 5 – Click on the                                                      | e index Year.                                                           |
|                                                                                                    |                                                                                                    |                                                                       |                                                                         |
|                                                                                                    |                                                                                                    |                                                                       |                                                                         |
| <b>Step 16</b> – I                                                                                                    | Demographics Data Ent                                                                                                 | ry Form will ap                                                       | opear.                                                                  |
| <b>Step 16</b> – I                                                                                                    | Demographics Data Ent                                                                                                 | ry Form will ap<br>Estimated<br>ඇங்றுவேற்ற කර<br>ඇති<br>கணக்கிடப்பட்ட | opear.<br>X MOH - Hasalaka - 2019 - No I<br>Actual<br>கும்க<br>உண்மையான |
| Step 16 – I<br>Step 16 – I<br>Population (from medical sta<br>ச்தலைக்ல<br>சனத்தொகை                                                                 | Demographics Data Ent                                                                                                 | ry Form will ap<br>Estimated<br>சுங்கைத்தி<br>கணக்கிடப்பட்ட           | ppear.<br>* MOH - Hasalaka - 2019 - No I<br>Actual<br>திற்க<br>உண்மையான |
| Step 16 – I<br>Population (from medical sta<br>ச்தலைக்க<br>சனத்தொகை<br>¢BR (Crude Birth Rate) for th<br>දළ උපත් අනුපානිකය ( ජ<br>வுண்ணளவான பிறப்பு | Demographics Data Ent<br>tician)<br>ne year per 1000 population<br>தலைகைவேக் 1000ண்டு )<br>வீதம்( 1000 சனத்தொகைக்கு ) | ry Form will ap                                                       | Dpear.<br>MOH - Hasalaka - 2019 - No I<br>Actual<br>கும்ல<br>உண்மையான   |

| ogy onit                                                                                                    |                                                                                                    |                                                                     | Search apps                                                                |                                   | iii 🐨                                       |
|----------------------------------------------------------------------------------------------------|----------------------------------------------------------------------------------------------------|---------------------------------------------------------------------|----------------------------------------------------------------------------|-----------------------------------|---------------------------------------------|
| Organisation Unit                                                                                                    | MOH - Hasalaka                                                                                                    |                                                                     | × MOH                                                                      | H - Hasalaka - 20:                | 19 - No Data Element Selected<br>Print form |
| Period                                                                                                    | 2019   Prev year Nei                                                                                                    | xt year                                                             |                                                                            |                                   | Print blank form                            |
|                                                                                                    |                                                                                                    |                                                                     |                                                                            |                                   |                                             |
|                                                                                                    | था                                                                                                    | Estimated<br>ස්තමේන්තු කර                                           | Actual                                                                     |                                   |                                             |
|                                                                                                    |                                                                                                    | <b>சூ</b> தி<br>ணர்பெப்பட்ட                                         | உணமையான                                                                    |                                   |                                             |
|                                                                                                    |                                                                                                    |                                                                     |                                                                            |                                   |                                             |
| Population (from<br>ජනගහණය                                                                                                    | medical Statician)                                                                                                    |                                                                     |                                                                            |                                   |                                             |
| சனத்தொகை                                                                                                    |                                                                                                    |                                                                     |                                                                            |                                   |                                             |
| CBR (Crude Birth                                                                                                    | Rate) for the year per 1000 population                                                                                                    |                                                                     |                                                                            |                                   |                                             |
| 1 ( 1 )                                                                                                    | あるのでは、 であの必要には多1000mの ) 「 」 、 、 、 、 、 、 、 、 、 、 、 、 、 、 、 、 、 、                                                                                                    | . 1                                                                 |                                                                            |                                   |                                             |
| e selected N                                                                                                    | AOH area will be indic                                                                                                    | cated on                                                            | the                                                                        |                                   |                                             |
| ht-hand sic                                                                                                    | le top corner.                                                                                                    |                                                                     |                                                                            |                                   |                                             |
| පෙර වර්ෂය සං                                                                                                    | හා ලියාපදිංචි උපත්                                                                                                    |                                                                     |                                                                            |                                   |                                             |
| முநதைய ஆல                                                                                                    | எடிறகான பதிவு செய்யப்பட்ட பிறப்புகள்                                                                                                    |                                                                     |                                                                            |                                   |                                             |
| _                                                                                                    |                                                                                                    |                                                                     |                                                                            |                                   |                                             |
|                                                                                                    |                                                                                                    | _                                                                   |                                                                            |                                   |                                             |
|                                                                                                    | <b>ten 17</b> - Filling of the t                                                                                                    | form                                                                |                                                                            |                                   |                                             |
| ~                                                                                                    | tep 17 1 ming of the                                                                                                    | loun                                                                |                                                                            |                                   |                                             |
|                                                                                                    | lace the cursor on the re                                                                                                    | elevant c                                                           | age based                                                                  | on th                             | e data and                                  |
| P ty                                                                                                    | lace the cursor on the representation of the representation of the                | elevant c                                                           | age based                                                                  | on th                             | e data and                                  |
| P<br>ty                                                                                                    | lace the cursor on the repetition of the repetition of the second second s                                                                                                    | elevant c                                                           | age based                                                                  | on th                             | e data and                                  |
| P<br>ty                                                                                                    | lace the cursor on the repetite the number                                                                                                    | elevant c                                                           | age based                                                                  | on th                             | e data and                                  |
| Period                                                                                                    | lace the cursor on the representation of the representation of the                | elevant c                                                           | age based                                                                  | on th                             | e data and                                  |
| Period                                                                                                    | lace the cursor on the revenue the number                                                                                                    | elevant c                                                           | age based                                                                  | on th                             | e data and                                  |
| Period                                                                                                    | lace the cursor on the repethe number                                                                                                    | elevant c                                                           | age based                                                                  | on th                             | e data and                                  |
| Period                                                                                                    | lace the cursor on the revenue the number                                                                                                    | elevant c                                                           | age based<br>Next year<br>Estimated<br>ඇස්තමේන්ත<br>ඇත්                    | on th                             | e data and                                  |
| Period                                                                                                    | lace the cursor on the revealed the number                                                                                                    | elevant c                                                           | age based<br>Next year<br>Estimated<br>අເສິກເອີກສ<br>ຊາສິ<br>ຮະໜາຮໍສິເ-ເບັ | on th<br>പറ്റു അറ്<br>പ്പ്പ       | e data and<br>Actual<br>മാദ്യ<br>உண்மையான   |
| Period Population (from                                                                                                    | lace the cursor on the revealed the number                                                                                                    | elevant c                                                           | age based<br>Next year<br>சேர்க்கைவ்<br>கரைக்கிடப்                         | on th<br>ഉ തർ<br>പ്               | e data and<br>Actual<br>கல்க<br>உண்மையான    |
| Period<br>Population (from<br>മ്തതക്ക്ക്                                                                                                    | and the statician and the statician and the stat                | elevant c                                                           | age based<br>Next year<br>Estimate<br>ඇங்கைத்து<br>கருரக்குடப்             | on th<br>ລູສດ<br>ມເເເ             | e data and<br>Actual<br>മാർമ<br>உண்மையான    |
| Period<br>Population (from<br>சனத்தொகை                                                                                                    | 2019                                                                                                    | elevant c                                                           | age based<br>Next year<br>Estimated<br>ஆன்கை<br>காராக்கிடப்                | on th<br>ງ ສວ<br>ມ່ີ              | e data and<br>Actual<br>മാാദ<br>உண்மையான    |
| Period<br>Population (from<br>சனத்தொகை<br>CBR (Crude Birth                                                                                                    | 2019 The number and the rest of the number and the number and the                 | elevant c                                                           | age based                                                                  | on th<br>ອຸສາດ<br>ມເເເ            | e data and<br>Actual<br>தூல்க<br>உண்மையான   |
| Period<br>Population (from<br>சனத்தொகை<br>CBR (Crude Birth<br>26 ඌன் අනුපා                                                                                              | amedical statician)<br>Rate) for the year per 1000 population<br>இன்ற ( குறைகைவேர் 1000இ)                                                                                                    | elevant c                                                           | age based<br>Next year<br>Estimated<br>ஆகிறைக்கிடப்                        | on th                             | e data and<br>Actual<br>லூல்<br>உண்மையான    |
| Period<br>Population (from<br>சீதலைக்க<br>சனத்தொகை<br>CBR (Crude Birth<br>26 சூல் 42920<br>அண்ணளவான                                                                     | a medical statician)<br>Rate) for the year per 1000 population<br>නිකය ( ජනගහනයෙන් 1000කට )<br>எ பிறப்பு வீதம்( 1000 சனத்தொன                                                                                                    | elevant c<br>evyear<br>n<br>p                                       | age based<br>Next year<br>Estimated<br>ඇங்கைத்திடப்                        | on th                             | e data and<br>Actual<br>கல்க<br>உண்மையான    |
| Period<br>Population (from<br>சனத்தொகை<br>CBR (Crude Birth<br>ද்டீ ඌත් අනුපා<br>அண்ணளவான                                                                                | armedical statician)<br>Rate) for the year per 1000 population<br>තිකය ( ජනගභනයෙන් 1000කට )<br>or பிறப்பு வீதம்( 1000 சனத்தொன                                                                                                    | elevant c                                                           | age based<br>Next year<br>Estimated<br>ඇස்றுக்கிடப்                        | on th                             | e data and                                  |
| Period<br>Period<br>Population (from<br>சனத்தொகை<br>CBR (Crude Birth<br>26 2 ஜல் අනුஜා<br>அண்ணளவான<br>Registered birth                                                  | المدور المدور                   | elevant c<br>evyear<br>n<br>ههغره )                                 | age based<br>Next year<br>Estimated<br>ඇங்கைவேன்<br>சான்கிடப்              | on th                             | e data and<br>Actual<br>தூல்க<br>உண்மையான   |
| Period<br>Period<br>Population (from<br>ජනගහණය<br>சனத்தொகை<br>CBR (Crude Birth<br>දිළ උපත් අනුපා<br>ඉණාණාණා කා කා<br>ලුණාණාණා කා කා<br>Registered birth<br>පෙර වර්ෂය සහ | lace the cursor on the re<br>pe the number<br>2019                                                                                                    | elevant c<br>evyear<br>n<br>p.e.e.e.g )<br>mmunization              | age based<br>Next year<br>Estimated<br>අැස්තමේන්ත<br>අැති<br>காராக்கிடப்   | on th<br>ງ ສວ<br>ມເບັເ            | e data and                                  |
| Period<br>Period<br>Population (from<br>சனத்தொகை<br>சனத்தொகை<br>CBR (Crude Birth<br>26 293ர் 4293)<br>அன்னாளவான<br>இன்னாளவான<br>Registered birth<br>சேல                 | ace the cursor on the re<br>ace the number<br>2019<br>2019<br>medical statician)<br>Rate) for the year per 1000 population<br>ສໍາລາວ ( ອັສດອນສາຣແລ້າ 1000කට )<br>ຫ ເມິງມໍ່ມຸ ລຳຊຸມໍດີ( 1000 ອະຫາຊ່ວິຊາແດ<br>ຣ for previous year (From Birth and In<br>ລາວ ອີແລະອີຊີເວຍີ ລອກ<br>ຫ້ນຄຸມ້ອກເຫັບສິງລຸ ມີອາລຸ ມີອາລຸ ມີອາມີແມ່ນມ່ນມ່ນ                                                                                                    | elevant c<br>evyear<br>n<br>ههغره )<br>mmunization<br>. பிறப்புகள்  | age based<br>Next year<br>Estimated<br>ஆக்லை இது<br>கலாக்கிடப்             | on th<br>א<br>א<br>שובר<br>אואאיז | e data and<br>Actual<br>தூல்க<br>உண்மையான   |
| Period<br>Period<br>Population (from<br>சனத்தொகை<br>CBR (Crude Birth<br>26 2 மன் சேனத்<br>அண்ணளவான<br>Registered birth<br>மேற்தைய ஆன                                    | lace the cursor on the repethe number<br>2019<br>2019<br>medical statician)<br>Rate) for the year per 1000 population<br>ສໍາລາລ ( ອັສລະສາລະແລ້ງ 1000 ລາວ )<br>ຫ ເມິງມັນ ເຊັ່ງ ເປັນ ອາຍັງ ເຊັ່ງ ເຊັ່ | elevant c<br>eevyear<br>n<br>ههغرچ )<br>mmunization<br>. பிறப்புகள் | age based<br>Next year<br>Estimated<br>අැස්තමේන්ත<br>சூති<br>கணக்கிடப்     | on th                             | e data and<br>Actual<br>නථන<br>உண்மையான     |

| ıit                                      |                                                               |                                                    | Search apps                     |                                                                                |
|------------------------------------------|---------------------------------------------------------------|----------------------------------------------------|---------------------------------|--------------------------------------------------------------------------------|
| Organisation Unit<br>Data Set<br>Period  | MOH - Hasalaka<br>Demographics Data Entry<br>2019 T Prev year | MOH - Hasalaka - 2019 -                            | Estimated Population of the MOH | 4 area ( as given by Medical Statistician) default Print torm Print blank form |
|                                          |                                                               | Estimated<br>ඇස්තමේන්තු කර<br>ඇති<br>கணக்டுடப்பட்ட | Actual<br>கூல்க<br>உண்மையான     |                                                                                |
| Population (from r<br>ජනගහණය<br>சனத்தொகை | nedical Statician)                                            |                                                    |                                 |                                                                                |
| свя (р<br>ее с<br>овці The<br>corr       | selected Data element v<br>er.<br>In MOH area Hasalaka        | will be indica                                     | ated on the ri                  | ght-hand side top                                                              |

|                                                                                                    | Estimated<br>ඇස්තමේන්තු කර<br>ඇති<br>கணக்குடப்பட்ட | Actual<br>තථා<br>உண்மையான |
|----------------------------------------------------------------------------------------------------|----------------------------------------------------|---------------------------|
| Population (from medical Statician)<br>ජනගහණය<br>சனத்தொகை                                                                                                    |                                                    |                           |
| CBR (Crude Birth Rate) for the year per 1000 population<br>ഉട്ര പ്രടത് අනුපാතිකය ( ජනගහනයෙන් 1000කට )<br>அண்ணளவான பிறப்பு வீதம்( 1000 சனத்தொகைக்கு )                                          |                                                    |                           |
| Registered births for previous year (From Birth and Immunization<br>சேර වර්ෂය සඳහා ලියාපදිංචි උපත්<br>முந்தைய ஆண்டிற்கான பதிவு செய்யப்பட்ட பிறப்புகள்<br>Complete Incomplete I Run validation | registers of all PHMM)                             |                           |
|                                                                                                    |                                                    |                           |
| <b>Step 18</b> – After e<br>"Run Validation"                                                                                                    | Button                                             | data click on             |

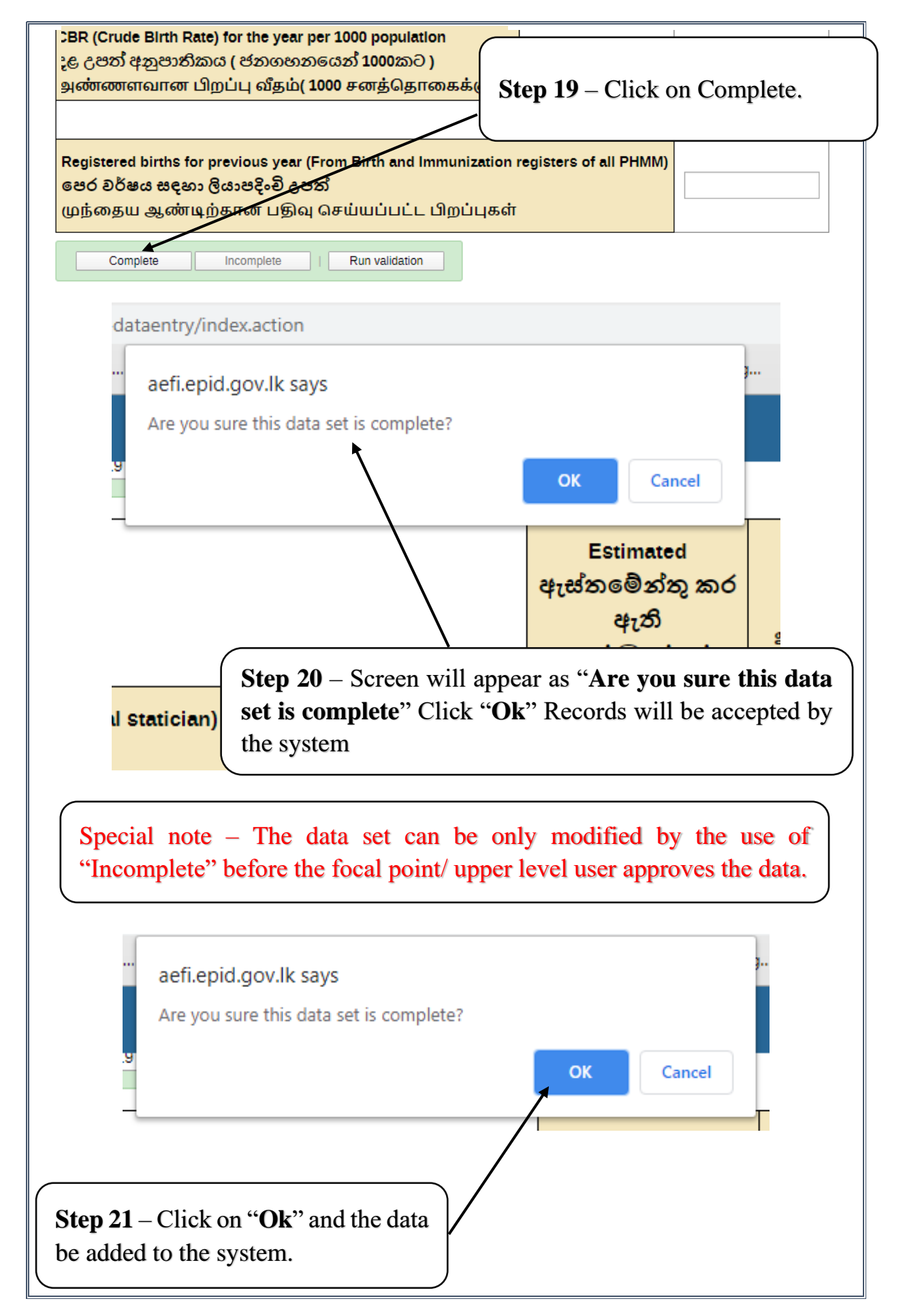

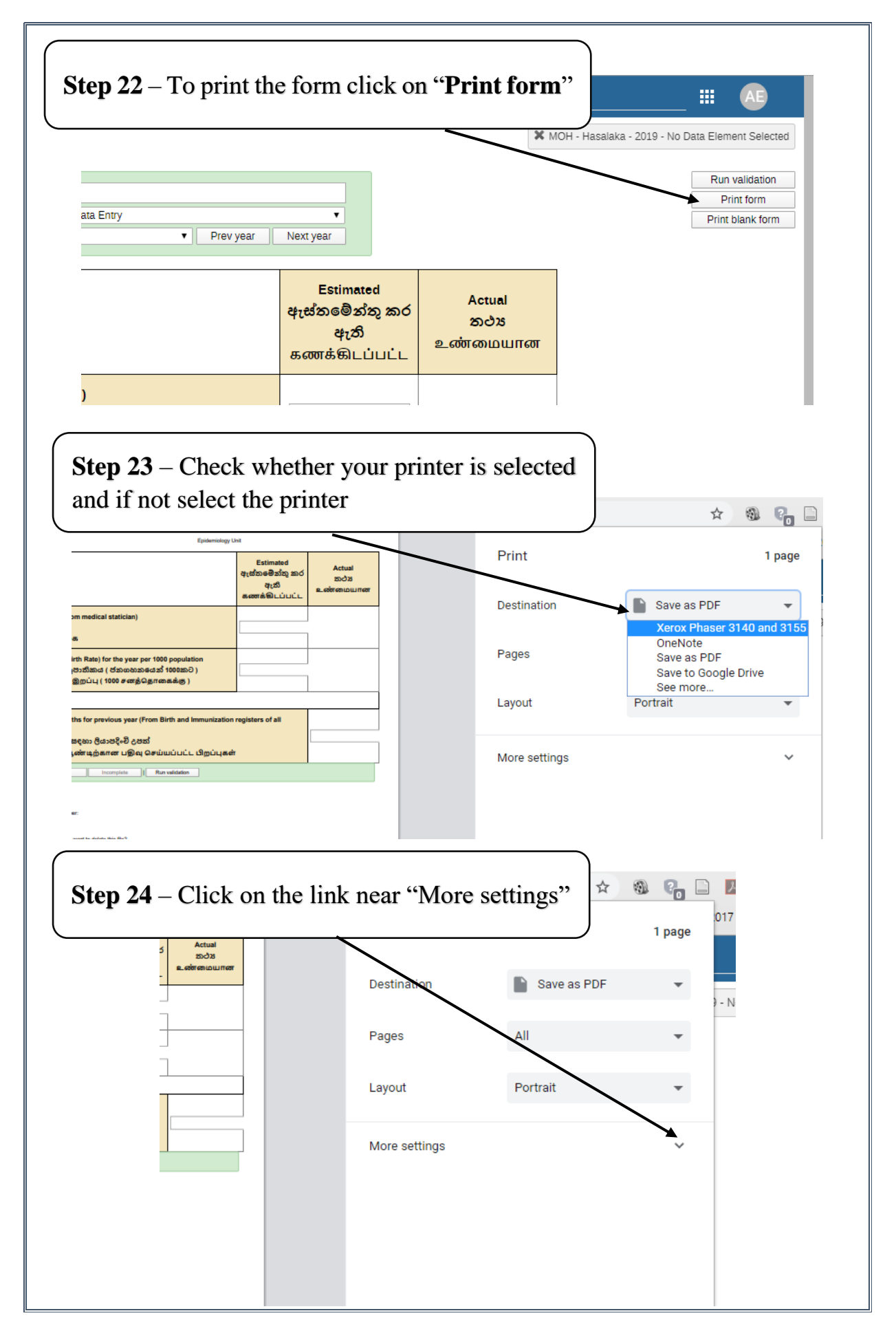

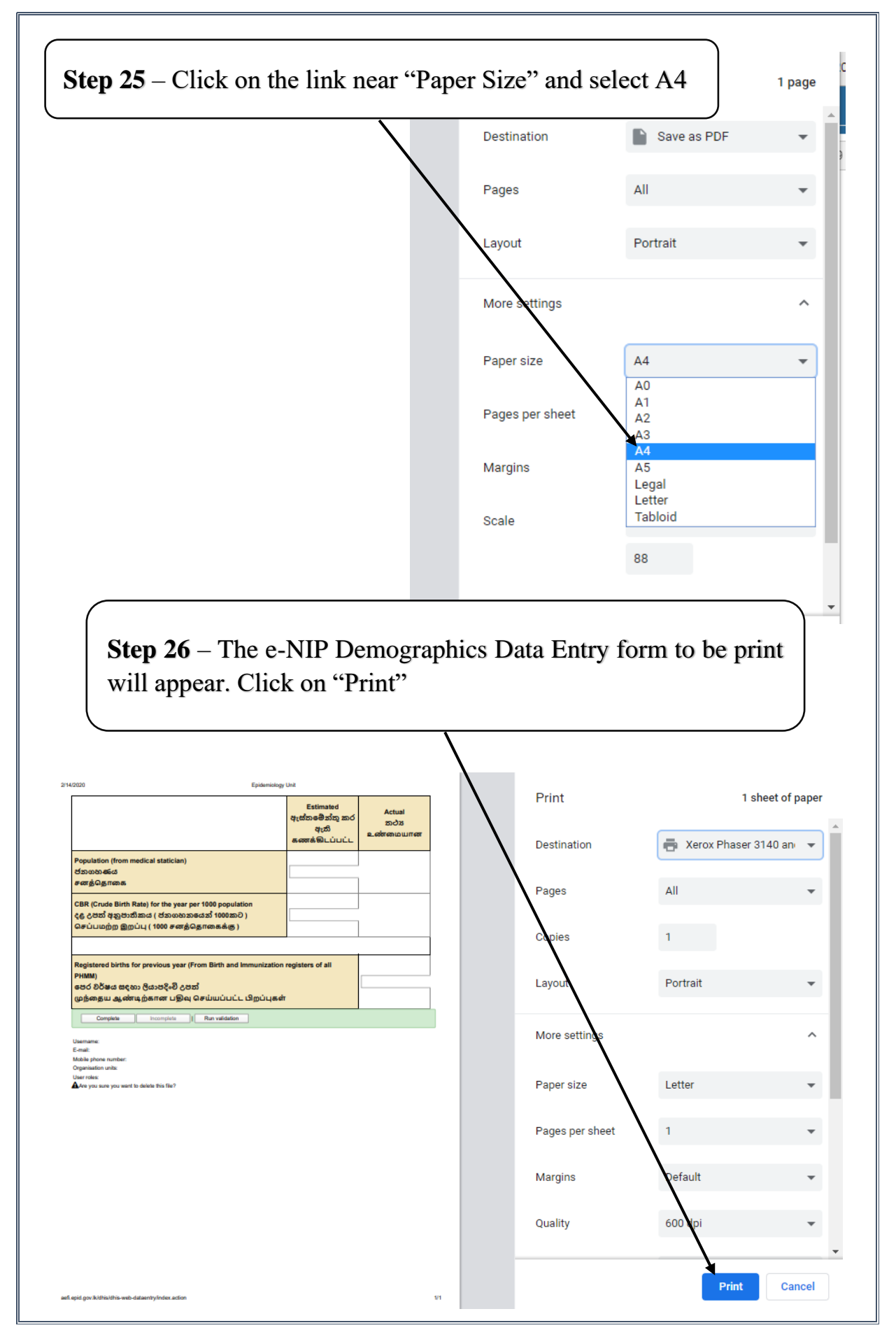

| 2.2. Entering Schoo                          | ol Enrollment data by MOH                                                      |
|----------------------------------------------|--------------------------------------------------------------------------------|
|                                              |                                                                                |
| 🖼<br>⊡-MOH - Akurana                         | Data Entry 🧭                                                                   |
|                                              | Organisation Unit MOH - Akurana                                                |
|                                              | Data Set     [Select data set]       Period                                    |
|                                              |                                                                                |
|                                              |                                                                                |
| Step 27 – Click on the select the index Data | he arrow in the "Data Set" to<br>Set.                                          |
|                                              | )                                                                              |
| Data Entry 🔮                                 |                                                                                |
| Organisation Unit                            | MOH - Akurana                                                                  |
| Data Set                                     | [Select data set]                                                              |
| Penda                                        | AEFI Notification Form Demographics Data Entry                                 |
|                                              | Students Number on Roll                                                        |
|                                              |                                                                                |
|                                              | Step 28 – Select "Student Number                                               |
|                                              | on Roll" from drop down list.                                                  |
| Data Entry 🙆                                 |                                                                                |
|                                              |                                                                                |
| Organisation Unit                            | MOH - Akurana                                                                  |
| Data Set                                     | Students Number on Roll                                                        |
| Period                                       | [Select period] Prev year Next year                                            |
|                                              |                                                                                |
| Step 29 – Click o                            | n the arrow in the                                                             |
| "Period" to select th                        | ie index Year.                                                                 |
|                                              |                                                                                |
|                                              | -                                                                              |
|                                              |                                                                                |
|                                              | Organisation Unit     MUH - Akurana       Data Set     Students Number on Roll |
|                                              | Period [Select period]   Prev year Next year                                   |
| I                                            | 2019<br>2018                                                                   |
|                                              | 2017<br>2016                                                                   |
|                                              | 2015                                                                           |
| Step 30 – Click on th                        | he index Year.                                                                 |
| Ex: 2019                                     |                                                                                |
|                                              | )                                                                              |

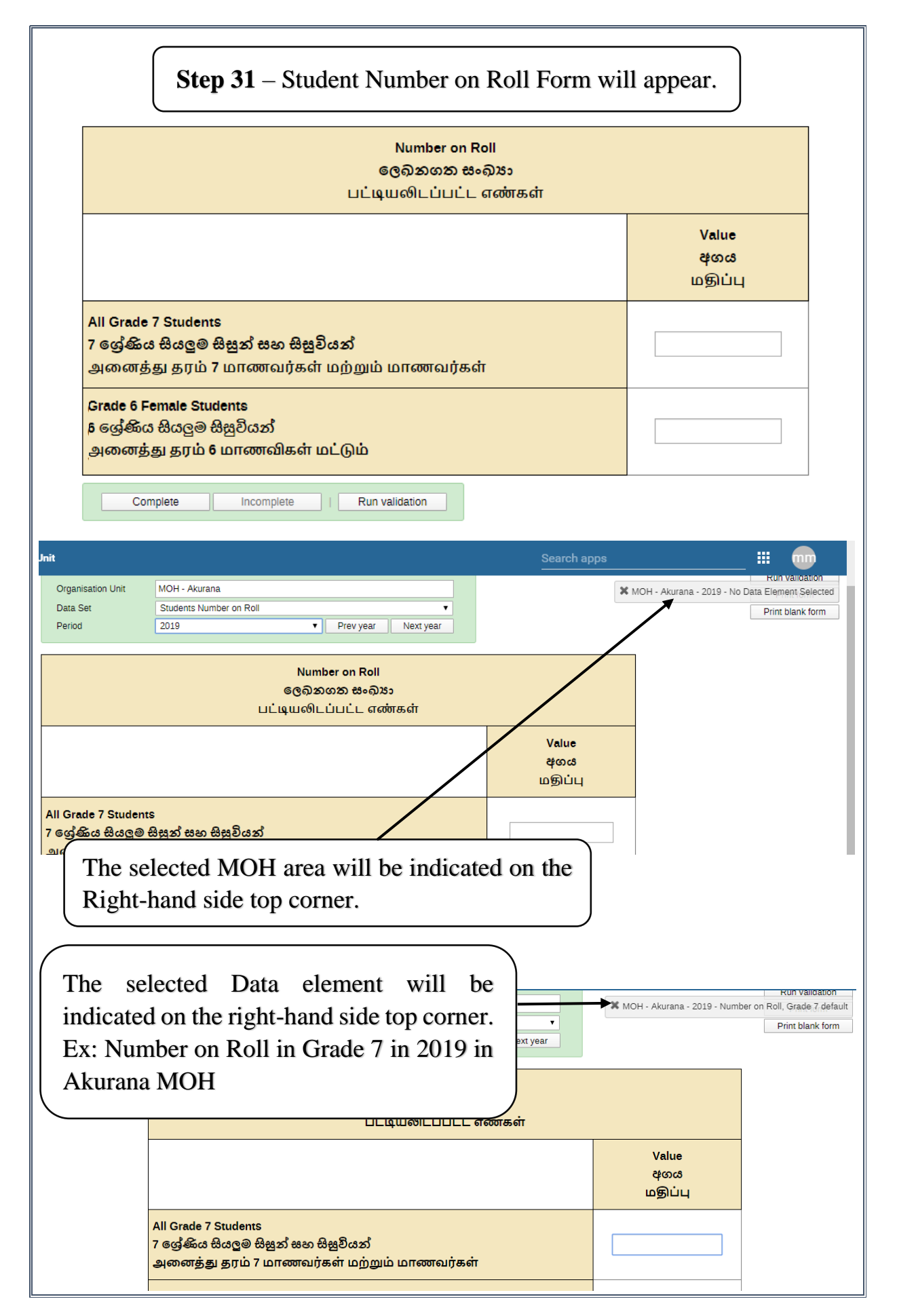

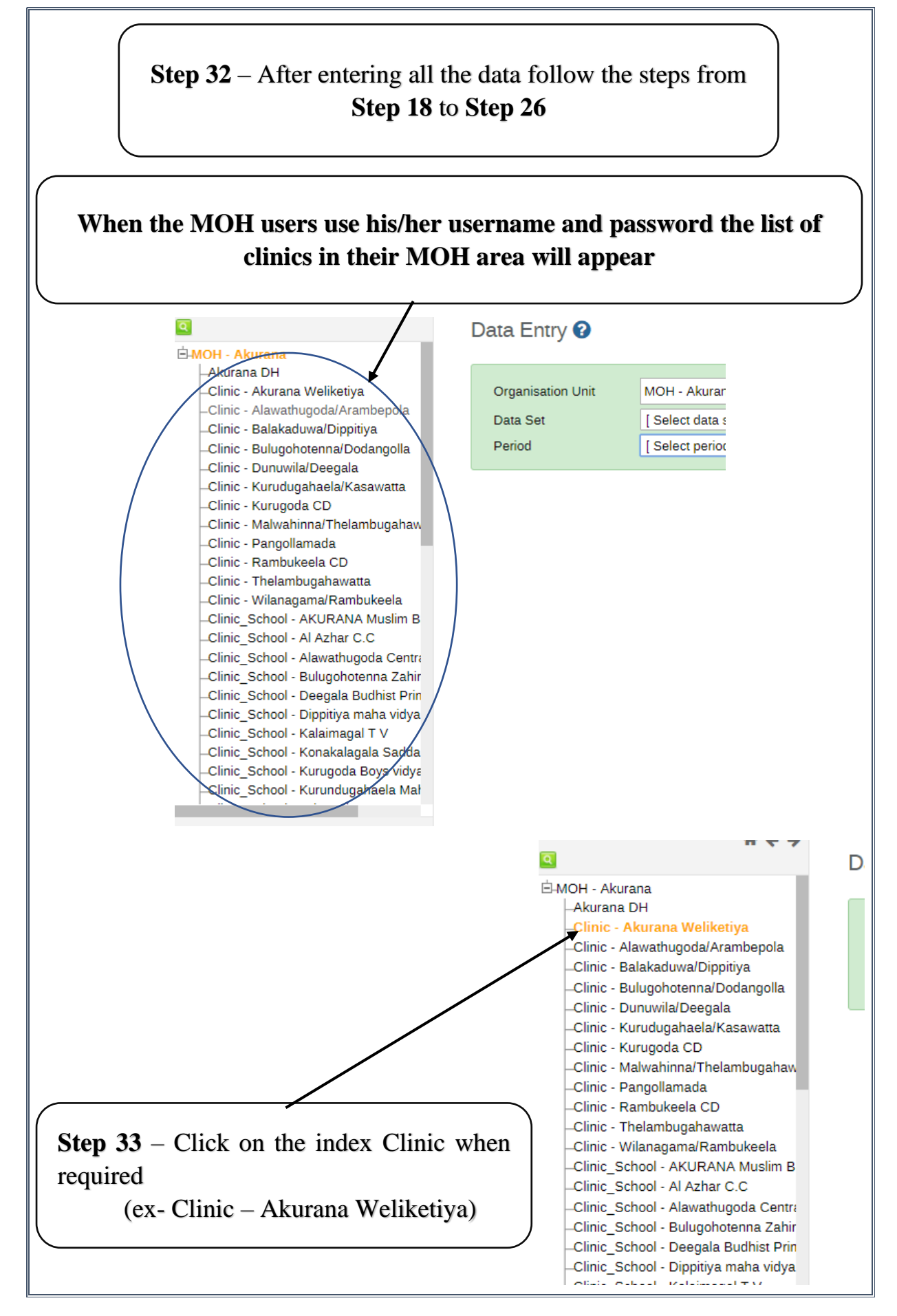

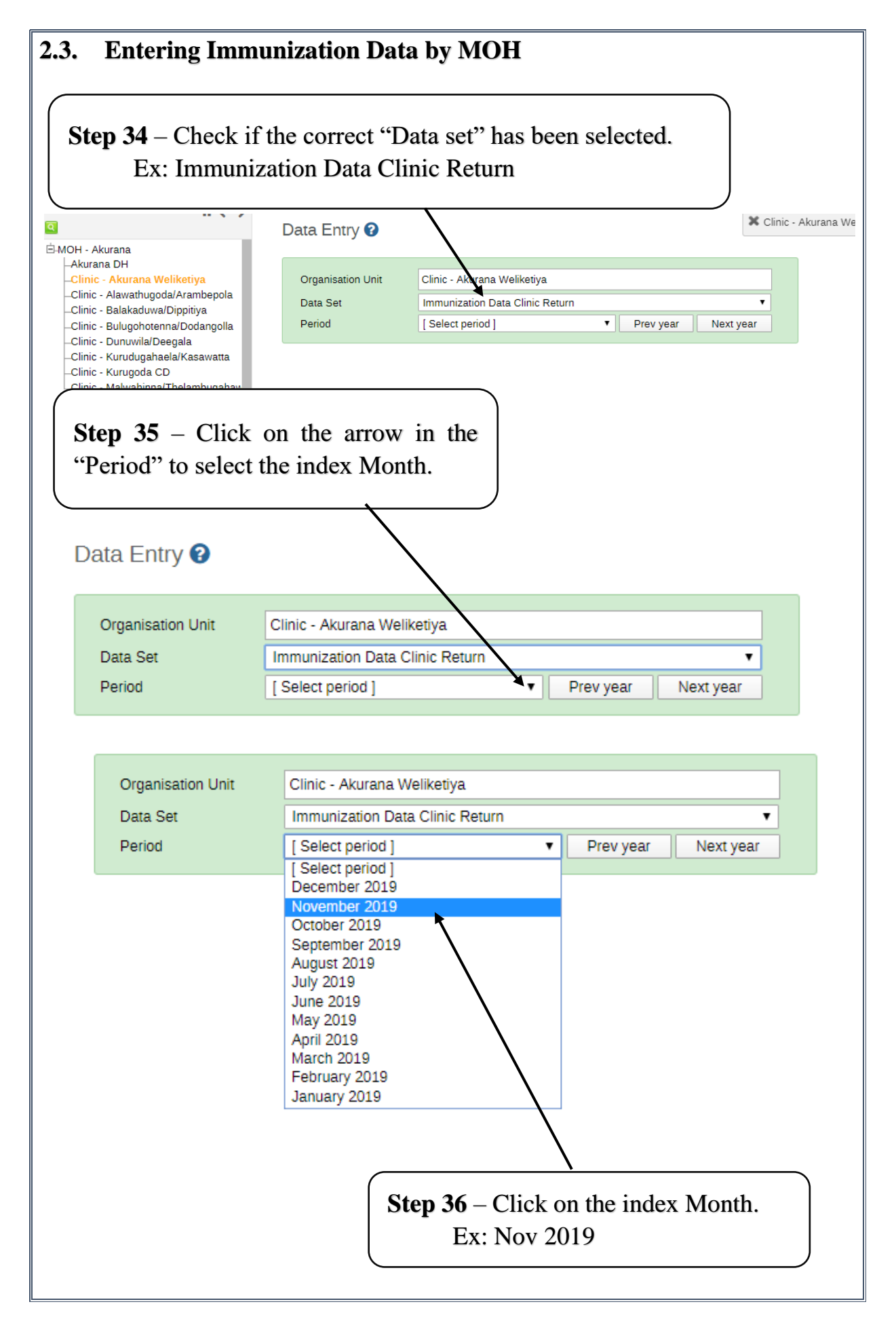

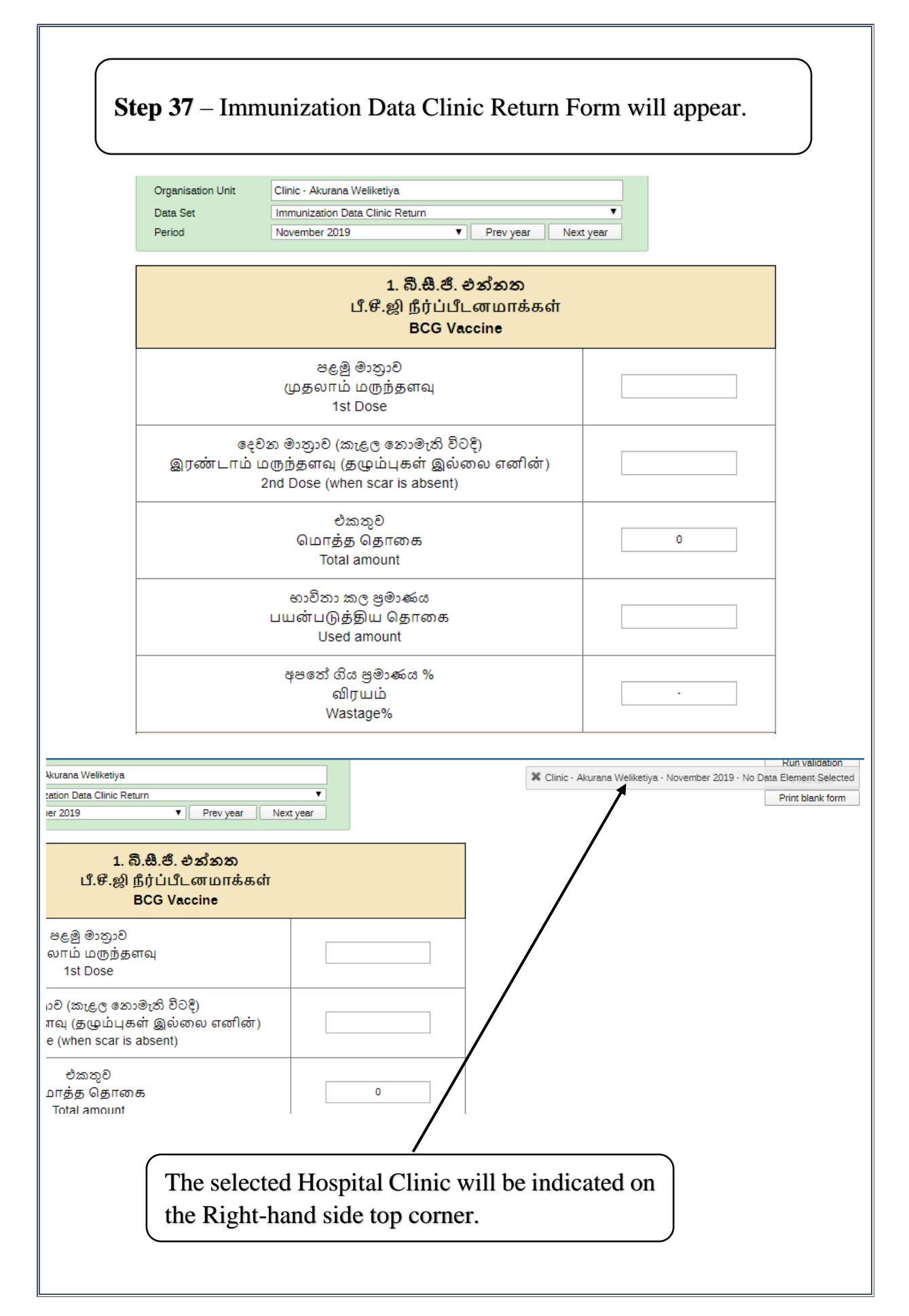

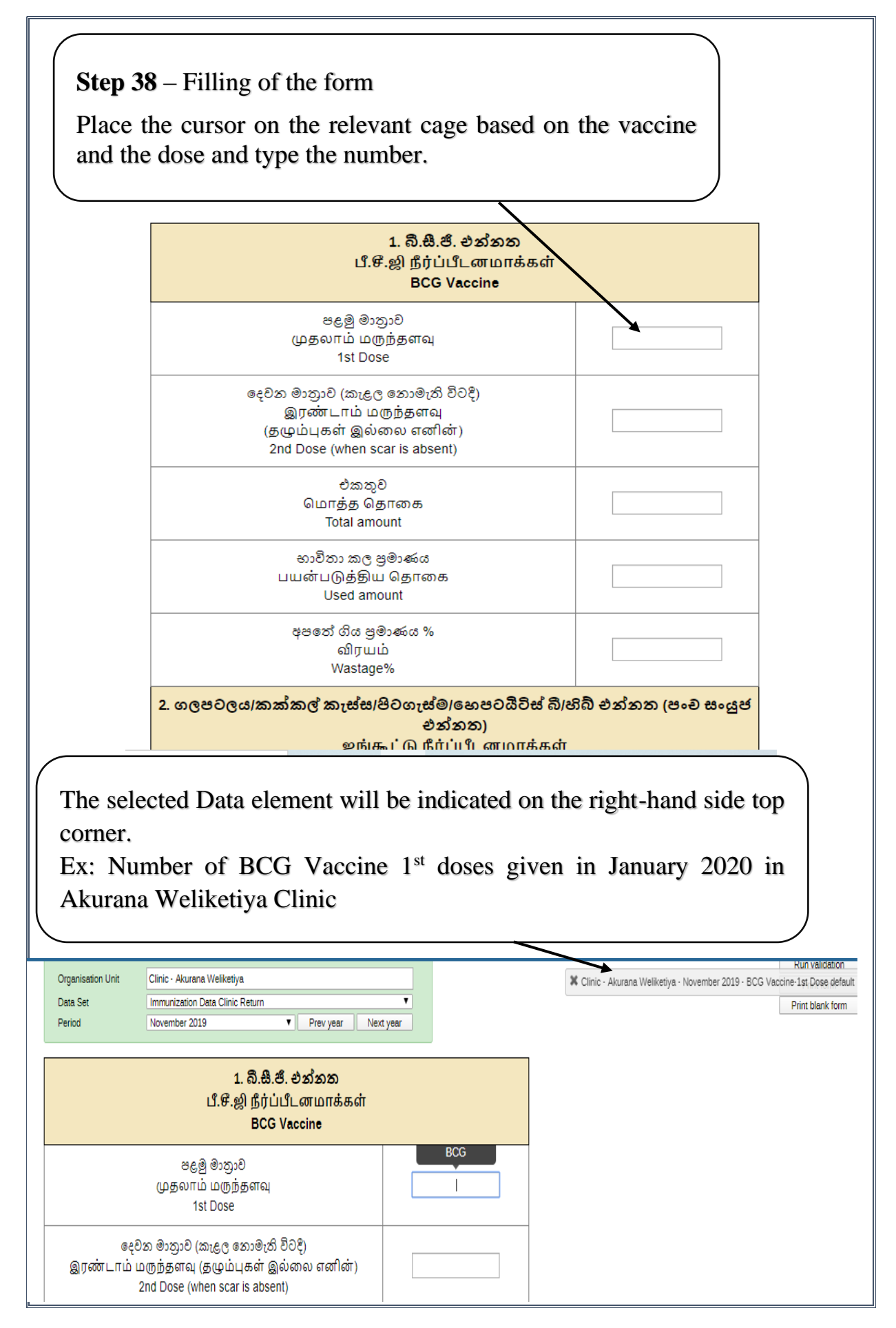

| <b>18</b> to <b>Step 20</b> |                                                        |                                                       |
|-----------------------------|--------------------------------------------------------|-------------------------------------------------------|
|                             |                                                        |                                                       |
| hen the Mo<br>nmunizatio    | OH users selected a SCHO<br>on Data School Clinic Retu | OL CLINIC a data set for<br>rn" will include the vacc |
|                             | given in the School Clinics                            | only (ex: HPV)                                        |
|                             |                                                        |                                                       |
| Organisation Unit           | Clinic_School - AKURANA Muslim Balika V                |                                                       |
| Data Set                    | Immunization Data School Clinic Return                 | <b>T</b>                                              |
| Period                      | November 2019   Prev year                              | n Next year                                           |
|                             | 1. HPV                                                 |                                                       |
|                             | හයවන ශ්රේණිය (පළමු මාතුාව)                             |                                                       |
|                             | ஆறாவது தர (1 ம் முறை)                                  |                                                       |
|                             | Sixth grade (1st dose)                                 |                                                       |
|                             | හයවන ශ්රේණිය (දෙවන මාතුාව)                             |                                                       |
|                             | ஆறாவது தர (2 ம் முறை)<br>பெர்க் காசுக்க (255 க்கால)    |                                                       |
|                             | Sixth grade (2nd dose)                                 |                                                       |
|                             | වෙනත් ශ්රේණි (පළමු මාතුාව)                             |                                                       |
|                             | வேறு தர (1 ம முறை)<br>Other grades (1st dose)          |                                                       |
|                             | Other grades (13t dose)                                |                                                       |
|                             | වෙනත් යෝණි (දෙවන මාතුාව)                               |                                                       |
|                             | வேறு தர (2 ம முறை)<br>Other grades (2nd dose)          |                                                       |
|                             |                                                        |                                                       |
|                             | மொத்த தொகை                                             |                                                       |
|                             | Total amount                                           |                                                       |
|                             | භාවිතා කල පුමාණය                                       |                                                       |
|                             | பயன்படுத்திய தொகை                                      |                                                       |
|                             | Used amount                                            |                                                       |
|                             |                                                        |                                                       |
|                             | අපතේ ගිය පුමාණය %                                      |                                                       |

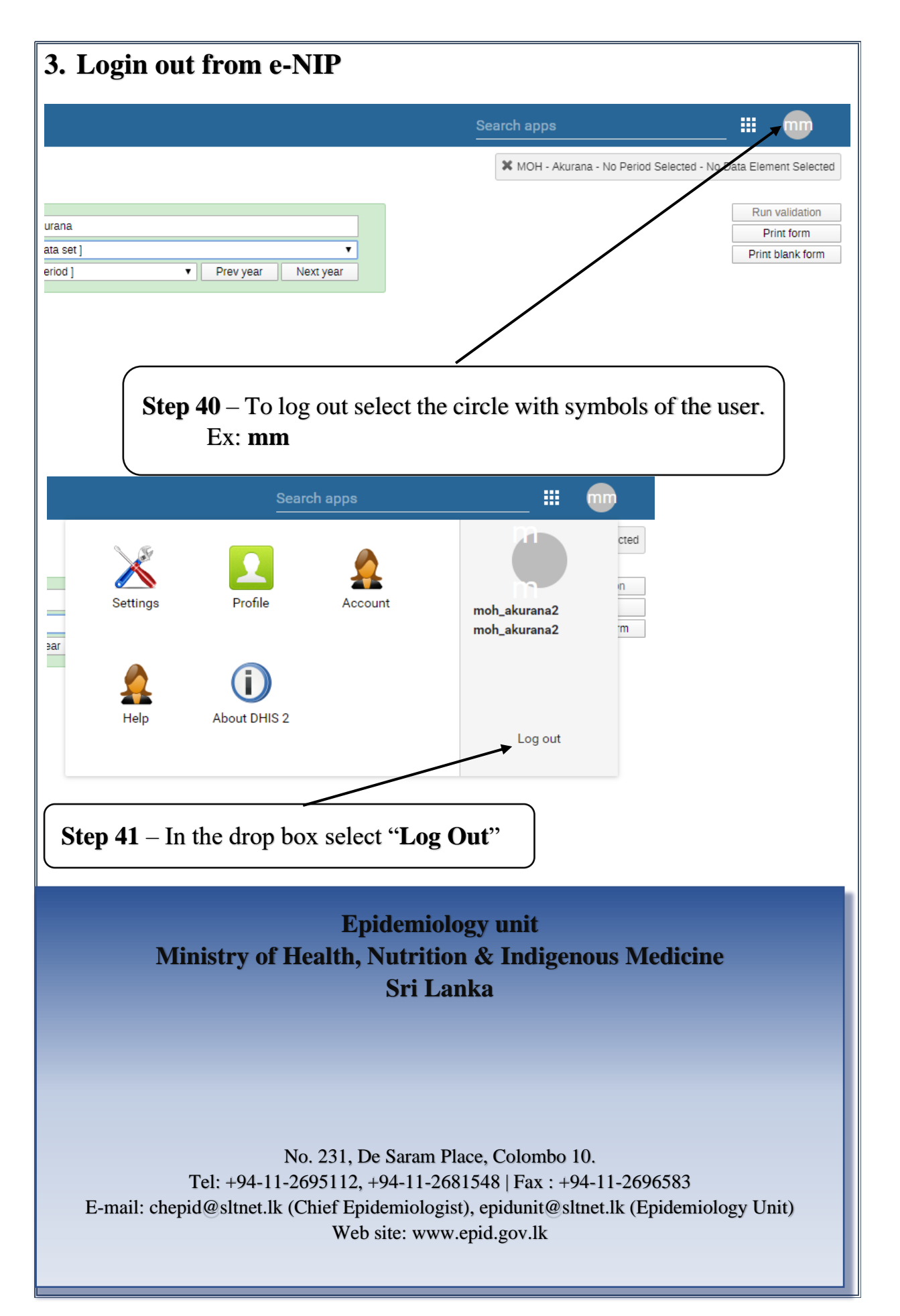